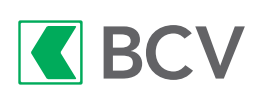

## Guide d'utilisateur

## Depuis BCV Mobile

1. Connectez-vous à votre application BCV Mobile. Cliquez sur le bouton «Scan». Scannez le QR-code présent sur votre QR-facture, puis cliquez sur «Poursuivre».

NB: la fin des paiements BVR est prévue au 1<sup>er</sup> octobre 2022; n'hésitez pas à vous renseigner auprès de votre émetteur de factures pour obtenir une QR-facture.

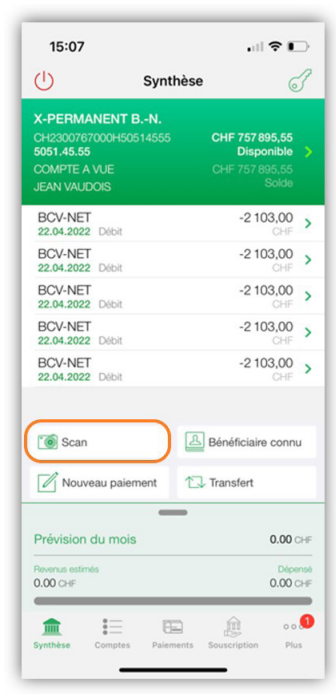

2. Contrôlez les données complétées dans les champs du paiement. Cliquez sur « Autres options » en bas de l'écran pour accéder à l'option « Ordre permanent ».

| 15:09                                          |                | . II 🕈 I   | )  |
|------------------------------------------------|----------------|------------|----|
| Annuler                                        | Nouveau        | Valid      | er |
| Bancaire suis                                  | se             | CI         | •  |
| Montant                                        |                | 100,0      | 00 |
| Devise                                         |                | CHF        | >  |
| Date d'exécutic                                | n              | 25.04.2022 | >  |
| BÉNÉFICIAIRE                                   |                |            |    |
| X-PERMANENT                                    | BN.            |            | _  |
| AV. DE LA VALL                                 | OMBREUSE       | 101        | _  |
| 1008 P                                         | RILLY          |            |    |
| Pays                                           |                | SUISSE     | >  |
| COMPTE À DÉBIT                                 | ER             |            |    |
| X-PERMANENT<br>CH2300767000H 5<br>COMPTE A VUE | BN.            |            | >  |
| DONNÉES COMP                                   | LÉMENTAIRES    |            | _  |
| Autres options                                 |                |            | >  |
| Synthèse Compt                                 | es Paiements S | o o o      | 0  |

3. Activez l'option, puis définissez les options de fréquence, le jour de traitement, l'échéance, selon vos besoins.

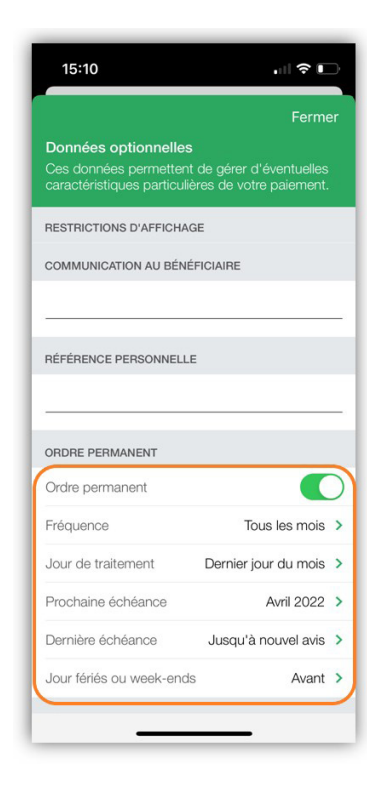

- 4. Cliquez sur «Fermer » en haut de l'écran, puis sur «Valider » pour confirmer votre paiement.
- 5. Sous Paiements > Suivi des paiements > Ordres permanents, vous pouvez retrouver votre liste d'ordres permanents où apparaît celui que vous venez de créer.

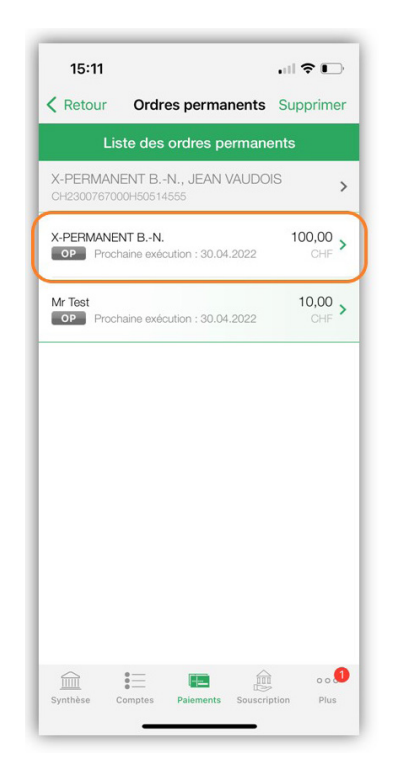

6. Vous pouvez également vous rendre dans Paiements > Suivi des paiements, afin de vérifier la prochaine exécution de votre nouvel ordre permanent.

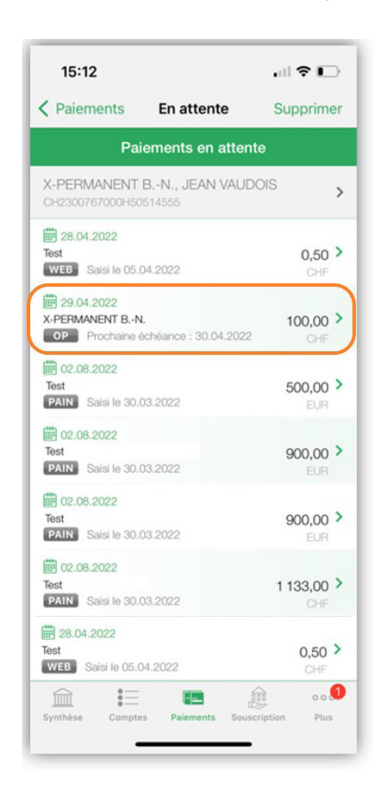

La prochaine exécution est présente dans la liste avec le badge «OP» indiquant qu'elle dépend bien d'un ordre permanent.

## Depuis BCV-net

Si vous possédez un PayEye, vous pouvez scanner votre QR-facture en vous rendant dans l'onglet «Saisie par scan». Il ne vous restera plus qu'à compléter les éventuels champs manquants et à valider votre paiement.

| aisie manuelle              | Saisie par scan      | Transfert entre comptes    | Liste des bénéficiaires               |
|-----------------------------|----------------------|----------------------------|---------------------------------------|
| Scan                        | avec lecteur optique |                            | Et si vous scanniez avec BCV Mobile ? |
| nectez votre a              | ppareil et scannez   | le code QR du bulletin.    |                                       |
|                             |                      |                            |                                       |
| <b>O</b><br>En attente de d | lonnées Scannez      | : dès que vous le souhaite | Z                                     |
|                             |                      |                            |                                       |

Pour une saisie manuelle de votre QR-facture, voici la marche à suivre :

1. Rendez-vous sous l'onglet Paiements > Nouveau paiement et entrez l'IBAN indiqué sur votre QR-Facture.

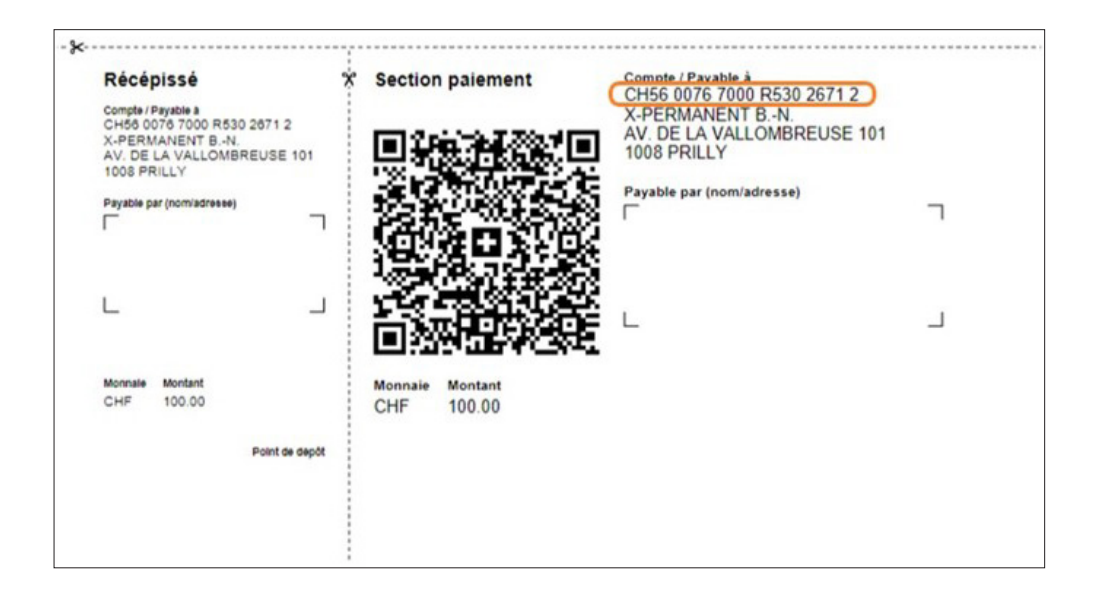

| Saisie manuelle | Saisie par scan | Transfert entre comptes | Liste des bénéficiaires |    |
|-----------------|-----------------|-------------------------|-------------------------|----|
| Type d'ordre    |                 |                         |                         |    |
|                 | Paiement unique |                         | Ordre permanent         |    |
| Versement pou   | r*              |                         |                         |    |
| CH5600767000R   | 53026712        |                         |                         | ок |

- 2. Cliquez sur OK si vous avez saisi l'IBAN manuellement et complétez les champs du paiement avec les informations présentes sur la QR-facture.
- Activez le bouton «Ordre permanent » pour avoir accès aux différentes options. Vous pouvez définir la fréquence, un jour d'exécution et gérer les échéances de votre ordre permanent.

| Tient pour<br>UE CANTONALE VAUDOISE<br>Saint' Rinacosis 14<br>Usbanne                                                                                                    | Compte du bi<br>cx456 00767 000                                                                                                    | eneticiare<br>088 5302 6712                                 |                                                   |                                                                                                    |                                     |  |
|----------------------------------------------------------------------------------------------------|----------------------------------------------------------------------------------------------------|-------------------------------------------------------------|---------------------------------------------------|----------------------------------------------------------------------------------------------------|-------------------------------------|--|
| eur de                                                                                                    |                                                                                                    |                                                             |                                                   |                                                                                                    |                                     |  |
|                                                                                                    |                                                                                                    |                                                             |                                                   |                                                                                                    |                                     |  |
| MANENT B.A.                                                                                                    |                                                                                                    |                                                             |                                                   |                                                                                                    |                                     |  |
|                                                                                                    |                                                                                                    |                                                             |                                                   |                                                                                                    |                                     |  |
|                                                                                                    | Localité *                                                                                                    |                                                             |                                                   |                                                                                                    |                                     |  |
|                                                                                                    | PRILLY                                                                                                    |                                                             |                                                   |                                                                                                    |                                     |  |
|                                                                                                    |                                                                                                    |                                                             |                                                   |                                                                                                    |                                     |  |
|                                                                                                    |                                                                                                    |                                                             |                                                   |                                                                                                    |                                     |  |
| nt '                                                                                                    |                                                                                                    |                                                             |                                                   |                                                                                                    |                                     |  |
|                                                                                                    | OF -                                                                                                    |                                                             |                                                   |                                                                                                    |                                     |  |
|                                                                                                    |                                                                                                    |                                                             |                                                   |                                                                                                    |                                     |  |
| lepuis le compte*                                                                                                    |                                                                                                    |                                                             |                                                   |                                                                                                    |                                     |  |
|                                                                                                    |                                                                                                    |                                                             |                                                   |                                                                                                    |                                     |  |
| ANENT E-N                                                                                                    |                                                                                                    |                                                             | Disponible CH# 757895.55 *                        |                                                                                                    |                                     |  |
| LANENT BN.<br>07197 000H 5051 4858<br>7 4 1/19                                                                                                    |                                                                                                    |                                                             | Disponible CHE 757895.55 -<br>Solde CHE 757895.55 |                                                                                                    |                                     |  |
| Avabrit 8-44<br>On Protoce Asso<br>Autoro<br>Autoro<br>Indre permanent                                                                                                    |                                                                                                    |                                                             | Depoties CH 73784535 -<br>Sees CH 73784535        |                                                                                                    |                                     |  |
| under die A                                                                                                    | C Ordre p<br>Réglages des d                                                                                                    | permanent                                                   | Departies for FORES                               |                                                                                                    |                                     |  |
| See 2 A                                                                                                    | C Ordre p<br>Réglages des d<br>Fréquence de palen                                                                                                    | permanent<br>lates<br>nent *                                | Provide of FORMA *                                |                                                                                                    |                                     |  |
| Need 2.4                                                                                                    | Ordre p     Réglages des d     Fréquence de paien     Mensuelle                                                                                                    | permanent<br>fates<br>ment *                                | Properties of FORMA *                             |                                                                                                    |                                     |  |
| mont A.<br>Control mean and a control mean and a cont | Cordre p<br>Réglages des d<br>Fréquence de palen<br>Mensuelle<br>Jour de l'éxécution                                                                                 | permanent<br>lates<br>nent *                                | Sector of PRES                                    | Que faire si ce jour est en                                                                                                    | weekend ou férié? *                 |  |
| Series A                                                                                                    | Ordre p     Réglages des d     Fréquence de palem     Mensuelle     Jour de l'éxécution     O Le demic jund :                                                        | permanent<br>tates<br>nent *                                | Second Prints                                     | Que faire si ce jour est en                                                                                                    | weekend ou férié? *                 |  |
| Server a la conserva da la conserva da la conserva    | Cordre p<br>Réglages des d<br>Fréquence de paien<br>Mensuelle<br>Jour de l'éxécution                                                                                 | permanent<br>fates<br>ment *                                | Parent et 1988 *                                  | Que faire si ce jour est en<br>Payer le premier jour av                                                                                            | weekend ou férié? *<br>vant         |  |
| hond FA                                                                                                    | Cordre p     Réglages des d     Fréquence de palem     Mensuelle     Jour de l'éxécution     Le demier jour     Un jour précis                                       | permanent<br>lates<br>ment *<br>*<br>umois<br>25 v          | Dependent of Marka *                              | Que faire si ce jour est en<br>Payer le premier jour av<br>Payer le premier jour ap                                                                | weekend ou férié? *<br>aant<br>arês |  |
| International Action of the second of the second of the se   | Ordre p     Réglages des d     Fréquence de paier     Mensuelle     Jour de l'éxécution     Le demite jour d     O lu jour précis     Prochaire échéance             | permanent<br>lates<br>ment *<br>*<br>umois<br>25<br>*       | Second of PHNA 4                                  | Que faire si ce jour est en<br>● Payet le premier jour ap<br>● Payet le premier jour ap<br>Demière échéance                                        | weekend ou férié? *<br>aant<br>arês |  |
| Server da A                                                                                                    | Ordre p     Réglages des d     Fréquence de paien     Mensuelle     Jour de l'éxécution     Le demier jour de     Prochaine échéanoc                                 | permanent<br>dates<br>ment *<br>*<br>unois<br>25<br>*       | Parent of 1988                                    | Que faire si ce jour est en<br>Payer le premier jour av<br>Payer le premier jour ap<br>Demière échance<br>Jusqu'à nourel avis                      | weekend ou férié? *<br>ræt          |  |
| ampre 4.<br>I de la martina de la martina de l | Ordre p     Réglages des d     Fréquence de paten     Mensuelle     Jour de l'éxécution     Le demite jour du     Or la jour précis     Prochaine échéance     Avril | permanent<br>tates<br>ment *<br>*<br>25<br>*<br>*<br>2022 * | Parente of PTHEM &                                | Que faire si ce jour est en<br>Payet le premier jour ay<br>Payet le premier jour ay<br>Demière échéance<br>Jusqu'à nourel avis<br>Internis exister | weekend ou férié? *<br>ant<br>arês  |  |

4. Une fois les options de l'ordre permanent définies, cliquez sur «Valider». Le paiement s'enregistre dans la liste des ordres permanents (Paiements > Liste des ordres permanents).

|                                         |                                                                                |                                                                                                    |                                                                                                    |                                                                                                    |                                                                                                    |                                                                                                    | Ð                                                                                                    |
|-----------------------------------------|--------------------------------------------------------------------------------|----------------------------------------------------------------------------------------------------|----------------------------------------------------------------------------------------------------|----------------------------------------------------------------------------------------------------|----------------------------------------------------------------------------------------------------|----------------------------------------------------------------------------------------------------|----------------------------------------------------------------------------------------------------|
| Bénéficiaire 🗢<br>Référence personnelle | Compte 🗢<br>Créé le                                                            | Montant 🖨<br>Devise                                                                                                    | Dernière exécution 👻                                                                                                    | Prochaine exécution<br>Dernière échéance                                                                                                    | Fréquence 🖨<br>Exec week-ends                                                                                                    | Créé par 🗢<br>Signé par                                                                                                    |                                                                                                    |
| X-PERMANENT BN.                         | CH23 00767 000H<br>5051 4555<br>22.04 2022                                     | 100,00<br>CHF                                                                                                    |                                                                                                    | 30.04.2022                                                                                                    | mensuelle<br>avant                                                                                                    | HA011911<br>HA011911                                                                                                    | 000                                                                                                    |
| MR TEST<br>OPSALA                       | CH23 00767 000H<br>5051 4555<br>21.04.2022                                     | 10,00<br>CHF                                                                                                    |                                                                                                    | 30.04.2022                                                                                                    | mensuelle<br>avant                                                                                                    | HA011746<br>HA011746                                                                                                    | 000                                                                                                    |
|                                         | Bénéficiaire<br>Référence personnelle<br>X-PERMANENT B-N.<br>MR TEST<br>OPSALA | Bénéficiaire •<br>Référence personnelle         Compte •<br>Créé le           X-PERMANENT BN.         CH23 00767 000H<br>5051 4555<br>22.04 2022           MR TEST<br>OPSALA         CH23 00767 000H<br>5051 4555<br>21.04 2022 | Bénéficiaire é<br>Référence personnelle         Compte é<br>Crés le         Montant é<br>Device           X.PERMANENT BN.         CH23 00767 000H<br>\$20.4 2022         108,00<br>CHF           MR TEST<br>OPSALA         CH23 00767 000H<br>\$5051 4555         100,00<br>CHF | Bénéficiaire ¢<br>Référence personnatile         Compte ¢<br>Créé le         Montant. ¢<br>Deutise         Demière exècution ~           X-PERMANENT BN.         CH2 30767 000H<br>5051 4555<br>22.04 2022         100,00<br>CH4F           MR TEST<br>OPSALA         CH2 30767 000H<br>5051 4555<br>21.04 2022         10,00<br>CH4F | Bénéficiaire •<br>Référence personnelle         Compte •<br>Créé le         Montant •<br>Devise         Demière exécution •<br>Devise         Prochaine exécution •<br>Demière échience           X.PERMANENT BN.         CH23 00767 000H<br>22.04 2022         106,00<br>CHF         30.04 2022           XM         CH23 00767 000H<br>22.04 2022         CHF         30.04 2022           XM         CH23 00767 000H<br>5051 4555         10,00<br>CHF         30.04 2022 | Bénéficiaire •<br>Référence personnelle         Compte •<br>Créle le         Montant •<br>Device         Demière exécution •<br>Device         Prochaine exécution •<br>Demière échéance         Fréquence •<br>Exce week ends           X-PERMANENT B-N,<br>CPES 001767 000H         CH23 00767 000H<br>22.04 2022         100,00<br>CHF         30.04.2022         mensuelle<br>avant           MR TEST<br>OPSALA         CH23 00767 000H<br>503 1655         10,00<br>CHF         30.04.2022         mensuelle<br>avant | Bénéficiaire •<br>Référence personnelle         Compte •<br>Créé le         Montant •<br>Devise         Demière exécution •         Prochaine exécution •         Fréquence •<br>Demikre échlance         Créé par •<br>Signé par           KPERMANENT B-N,<br>CH23 00767 000H<br>22.04 2022         CH23 00767 000H<br>CHF         100,00<br>CHF         30.04.2022<br>30.04.2022         mensuelle<br>avant         HA011911<br>HA011911           Martine Téréson         CH23 00767 000H<br>S051 4555         10,00<br>CHF         30.04.2022         mensuelle<br>avant         HA01746<br>avant |

Le type de paiement est « CH » car les QR-factures se basent sur des IBANs suisses ; le paiement est donc de type « Bancaire suisse » (les types «BVR» et «CCP» n'existent plus à partir du 1<sup>er</sup> octobre 2022).

5. Vous pouvez également vous rendre dans Paiements > Suivi des paiements afin de vérifier la prochaine exécution de votre nouvel ordre permanent.

| Consultez vos palements et leurs différents s                                                                                                    | Statuts.                                                                                                    |                                                                                        |                                                                                             |                                                                                | 22.04.2022, 14:2                                |
|----------------------------------------------------------------------------------------------------|----------------------------------------------------------------------------------------------------|----------------------------------------------------------------------------------------|---------------------------------------------------------------------------------------------|--------------------------------------------------------------------------------|-------------------------------------------------|
|                                                                                                    |                                                                                                    |                                                                                        |                                                                                             |                                                                                | QĐ                                              |
|                                                                                                    |                                                                                                    | X-PERMANENT B.<br>CH23 00767 000H<br>COMPTE A VUE<br>JEAN VAUDOIS                      | N.<br>5051 4555                                                                             | Disp                                                                           | onible CHF 757 895,55 *<br>Solde CHF 757 895,55 |
| En attente d'exécution En cours, exéc                                                                                                    | cutés, annulés En attente de signature                                                                                                    |                                                                                        |                                                                                             |                                                                                |                                                 |
|                                                                                                    |                                                                                                    |                                                                                        |                                                                                             |                                                                                |                                                 |
| Du 22/04/2022<br>Total en attente : 800,00 CAD dont 0,00<br>Total en attente : 98,56,35 CHF dont 55<br>Total en attente : 301,500 EUR dont 2,00<br>Total en attente : 4700,00 USD dont 0,00<br>Total en attente : 4700,00 USD dont 0,00<br>Les ordres permanents et les palements is | Au 30/04/2022     CAD sur cet intervalle CAD sur cet intervalle DLSR Sur cet intervalle BP sur cet intervalle BP sur cet intervalle SUSD sur cet intervalle Susd fun fichter de paiements ne peuvent pas être supprim                                                                                                    | és depuis cette liste, mais uniquement depuis le r                                     | menu "Liste des ordres permane                                                              | nts' ou 'Fichiers transféré                                                    | e.                                              |
| Du 22/04/2022<br>Total en attente : 800,00 CAD dont 0,00<br>Total en attente : 9856,35 CHF dont 55<br>Total en attente : 900,500 EUR dont 2,00<br>Total en attente : 600,00 EIP dont 0,00<br>Total en attente : 600,00 EIP dont 0,00<br>Les ordres permanents et les palements is    | Au 30/04/2022     CAD sur cet intervalle     101,50 CHF sur cet intervalle     DER sur cet intervalle     DER sur cet intervalle     DISD sur cet intervalle     Surd of the paiements ne peuvent pas être supprime     Bendinduate      Référence personnelle                                                                                                    | és depuis cette liste, mais uniquement depuis le r<br>Montant .●<br>Devise             | neru"Liste des ordres permane<br>Date d'exécution ▲<br>Créé le                              | nts" ou "Fichiers transférér<br>Créé par ♦<br>Signé par                        | £                                               |
| Du 22/04/2022 Total en attente : 98 00,00 CAD dont 0,00 0 Total en attente : 98 06,93 CHF dont 56 Total en attente : 90 0,00 DLR dont 2,00 Total en attente : 600,00 GBP dont 0,00 Total en attente : 600,00 GBP dont 0,00 Les ordres permanents et les palements is                 | Au 30/04/2022     Au 30/04/2022     Au 30/04/202     Au 30/04/202     Au | is depuis cette liste, mais uniquement depuis le<br>Montant @<br>Device<br>0,50<br>CHF | nenu "Liste des ordres permane<br>Date d'exécution ▲<br>Créé le<br>28.04.2022<br>05.04.2022 | nts" ou "Fichiers transféré<br>Créé par é<br>Signé par<br>HAD11911<br>HAD11911 | s".<br>                                         |

La prochaine exécution est présente dans la liste avec le badge «OP» indiquant qu'elle dépend bien d'un ordre permanent.